# **Data Plus Accounting Export**

Data Plus is an accounting platform that supports multi-property hospitality chains. With a Data Plus account, select reports can be exported from RoomKeyPMS and imported directly into the Data Plus platform where it is used to generate scheduled reports.

## Contact Data Plus to Setup or Modify an Account

You must have an active Data Plus account established before importing data exported from RoomKeyPMS.

#### Click below for more information:

### To Setup a New Data Plus Account

- Contact Data Plus to create an Account
  - CLICK HERE to access and complete the Data Plus Demo Request form
  - Contact Data Plus Sales via email: sales@dphs.com
- Advise that you will be using RoomKeyPMS as your PMS provider

#### To Modify an Existing Data Plus Account

- **Contact** your Data Plus account manager and advise that you will be changing your PMS provider to RoomKeyPMS
  - <u>CLICK HERE to use your member sign in and request this change from the Data Plus</u> <u>Support page</u>

#### **Export RoomKeyPMS Reports in CSV File Format**

Click below for more information:

# To Export the Journal Entry Report

Access the Journal Entry report: **Reports > Financial > Journal Entry** 

| R |                  |        |     |     |      |        |      |            |                                 |                                                      |        |            | RoomKe                                                                  | yPM   | S Room | KeyPMS Hotel |     |
|---|------------------|--------|-----|-----|------|--------|------|------------|---------------------------------|------------------------------------------------------|--------|------------|-------------------------------------------------------------------------|-------|--------|--------------|-----|
|   | Fror             | nt De  | sk  | Tra | insa | ctions | Re   | servations | Reports                         | System Configuration                                 | Ор     | erations   | Export/I                                                                | nport | Search | n Help       |     |
|   | w                | alk-I  | n   | N   | ew.  | Res.   | Re   | servation  | Res<br>Con<br><b>Con</b><br>Reg | ervation<br>firmation<br>firmation Reminders<br>Card |        |            |                                                                         |       |        |              |     |
| F | <b>9</b>         | e<br>ک | ا د | Ð   | Ð    | ETA    |      | Room       | Reg                             | Card by Arrival Date                                 |        |            | ſ                                                                       | Dat   | e In   | Date Out     |     |
|   | >                |        |     |     |      |        |      |            | Res<br>Occ                      | ervations<br>upancy                                  | )<br>} |            |                                                                         |       |        |              |     |
|   |                  |        |     |     |      |        |      |            | Aud<br>Stat                     | its<br>istics                                        | )<br>) |            |                                                                         |       |        |              |     |
|   |                  |        |     |     |      |        |      |            | Fina                            | incial                                               | ۲      | Foli       | Folio Transactions                                                      |       |        |              | - 1 |
| - | _                |        |     |     |      |        |      |            | Cas                             | hier                                                 |        | Jou        | Journal Entry                                                           |       |        |              |     |
|   | Guest Info Folio |        |     |     |      |        | olio | D          | Fore                            | ecasts<br>st Services                                | )<br>  | Tra<br>Acc | Transaction Register Balance  Account Receivable Reconcilliation Report |       |        |              |     |

Within the Custom Report Dialog window and Report Preview, complete the following:

- 1. Verify the Date From and Date To and select **Expand All**
- 2. Select the **OK** button
- 3. In the Report Preview, select the **Export** button

A Save As window will appear and allow you to save the .csv file in your preferred location

|                           | Custom Report Dialog ×                             | ]              |  |  |  |  |  |
|---------------------------|----------------------------------------------------|----------------|--|--|--|--|--|
|                           | Date From 01-Jan-2021 💟 Date To 18-Jan-2021 💟      |                |  |  |  |  |  |
|                           | O Expand Selected Only                             |                |  |  |  |  |  |
|                           | O Contract All                                     |                |  |  |  |  |  |
|                           | • Expand All                                       |                |  |  |  |  |  |
|                           |                                                    |                |  |  |  |  |  |
|                           |                                                    |                |  |  |  |  |  |
|                           | 2 Ok Cancel                                        |                |  |  |  |  |  |
|                           |                                                    | 3              |  |  |  |  |  |
|                           | Report Preview :                                   | - D X          |  |  |  |  |  |
|                           | Export <u>C</u> lose                               |                |  |  |  |  |  |
| FhumbNails Search Results |                                                    |                |  |  |  |  |  |
|                           |                                                    |                |  |  |  |  |  |
|                           | RoomKeyPMS Hotel                                   |                |  |  |  |  |  |
|                           |                                                    |                |  |  |  |  |  |
|                           | Journal Entry (MTD)<br>Jan 01, 2021 - Jan 18, 2021 |                |  |  |  |  |  |
|                           |                                                    |                |  |  |  |  |  |
| Account                   | Description Debit                                  | Credit Net MTD |  |  |  |  |  |

# To Export the Room Nights and ADR by Client Type Report

Access the Room Nights and ADR by Client Type report: **Reports > Statistics > Room Nights and ADR by Client Type** 

| R                                                                                                    |                                                                                                    | RoomKeyPMS RoomKeyPMS Hotel                                                                                                    |  |  |  |  |  |
|----------------------------------------------------------------------------------------------------|----------------------------------------------------------------------------------------------------|----------------------------------------------------------------------------------------------------|--|--|--|--|--|
| Front Desk Transactions Reservations                                                                         | Reports         System Configuration         Op           Reservation         Confirmation         Confirmation           Confirmation Reminders         Reg Card         Reg Card                                                               | erations Export/Import Search Help                                                                                                    |  |  |  |  |  |
| 🕵 😅 🗈 🔁 ETA Room                                                                                             | Reg Card by Arrival Date                                                                                                    | ↑ Date In Date Out ResID Rate                                                                                                    |  |  |  |  |  |
|                                                                                                    | Reservations  Occupancy  Audits                                                                                                    |                                                                                                    |  |  |  |  |  |
| Guest Info     Folio       Title:     First name:       Last name:     Street address:       City:     State | Statistics         Financial         Cashier         Cashier         Forecasts         Guest Services         Deposit Management         On-line Processing         Rate Reports         Custom Reports         Report Wizard         Email Logs | Property Status<br>Revenue by Room Type<br>Room Occupancy and Revenue<br>Occupancy and Revenue Actual - Transient vs Group<br>Daily Operating Report<br>Corporate Volume<br>Wholesale Statistics<br>Corporate Statistics<br>Travel Agent Statistics<br>Segmentation Report Detail<br>Segmentation Report Summary |  |  |  |  |  |
| Country:<br>Zip                                                                                              | Card Number:<br>Card Holder:                                                                                                    | Checked-Out By Client Type<br>Checked-Out By Source of Business                                                                                                    |  |  |  |  |  |
| Telephone:<br>Mobile:<br>E-mail:                                                                             | Travel Agency:                                                                                                    | Room Nights and ADR By Client Type<br>Room Nights and ADR By Client Type (Date Range)<br>Room Nights and ADR By Client Type Grouping                                                                                                    |  |  |  |  |  |

Within the Dialog window, complete the following:

- 1. Verify the On Date and enable the **Export to CSV** checkbox
- 2. Select the **Ok** button

A Save As window will appear and allow you to save the .csv file in your preferred location

| On Date                                              |  |
|------------------------------------------------------|--|
| 17-Jan-2021                                          |  |
|                                                      |  |
|                                                      |  |
| Please Note: Date range is for when note was entered |  |
| Export to CSV                                        |  |
| Ok Cancel                                            |  |
| ·                                                    |  |

### To Export the Room Occupancy and Revenue Report

Access the Room Occupancy and Revenue Report report: **Reports > Statistics > Room Occupancy and Revenue Report** 

| R                                                                                                    | RoomKeyPMS RoomKeyPMS Hotel                                                           |                                                                                  |                                                               |                             |          |      |
|----------------------------------------------------------------------------------------------------|---------------------------------------------------------------------------------------|----------------------------------------------------------------------------------|---------------------------------------------------------------|-----------------------------|----------|------|
| Front Desk Transactions Reservation                                                                                                    | Reports System Configuration<br>Reservation<br>Confirmation<br>Confirmation Reminders | Operations Export/In                                                             | nport Search                                                  | h Help                      |          |      |
| Image: Constraint of the second second secon | Reg Card<br>Reg Card by Arrival Date<br>Reservations<br>Occupancy                     | ^                                                                                | • Date In                                                     | Date Out                    | ResID    | Rate |
| Guest Info Folio                                                                                                    | Audits<br>Statistics<br>Financial<br>Cashier<br>Forecasts<br>Guest Services           | Property Stat     Revenue by R     Room Occup     Occupancy a     Daily Operatii | us<br>coom Type<br>ancy and Reve<br>nd Revenue A<br>ng Report | enue<br>ctual - Transient v | 's Group |      |

Within the Dialog window, complete the following:

- 1. Verify the Date From and Date To and enable the **Export to CSV** checkbox
- 2. Select the **Ok** button

A Save As window will appear and allow you to save the .csv file in your preferred location

|   | Date From<br>17-Jan-2021 🖂 | Date To<br>17-Jan-2021 |  |
|---|----------------------------|------------------------|--|
|   |                            |                        |  |
|   |                            |                        |  |
| 1 | Export to CSV              |                        |  |
|   |                            | 2 Ok Cancel            |  |